## Blue Box Online Portal Walkthrough

Michelle Axbey, Acting Blue Box Coordinator

October 20, 2022

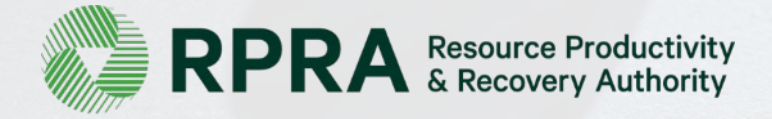

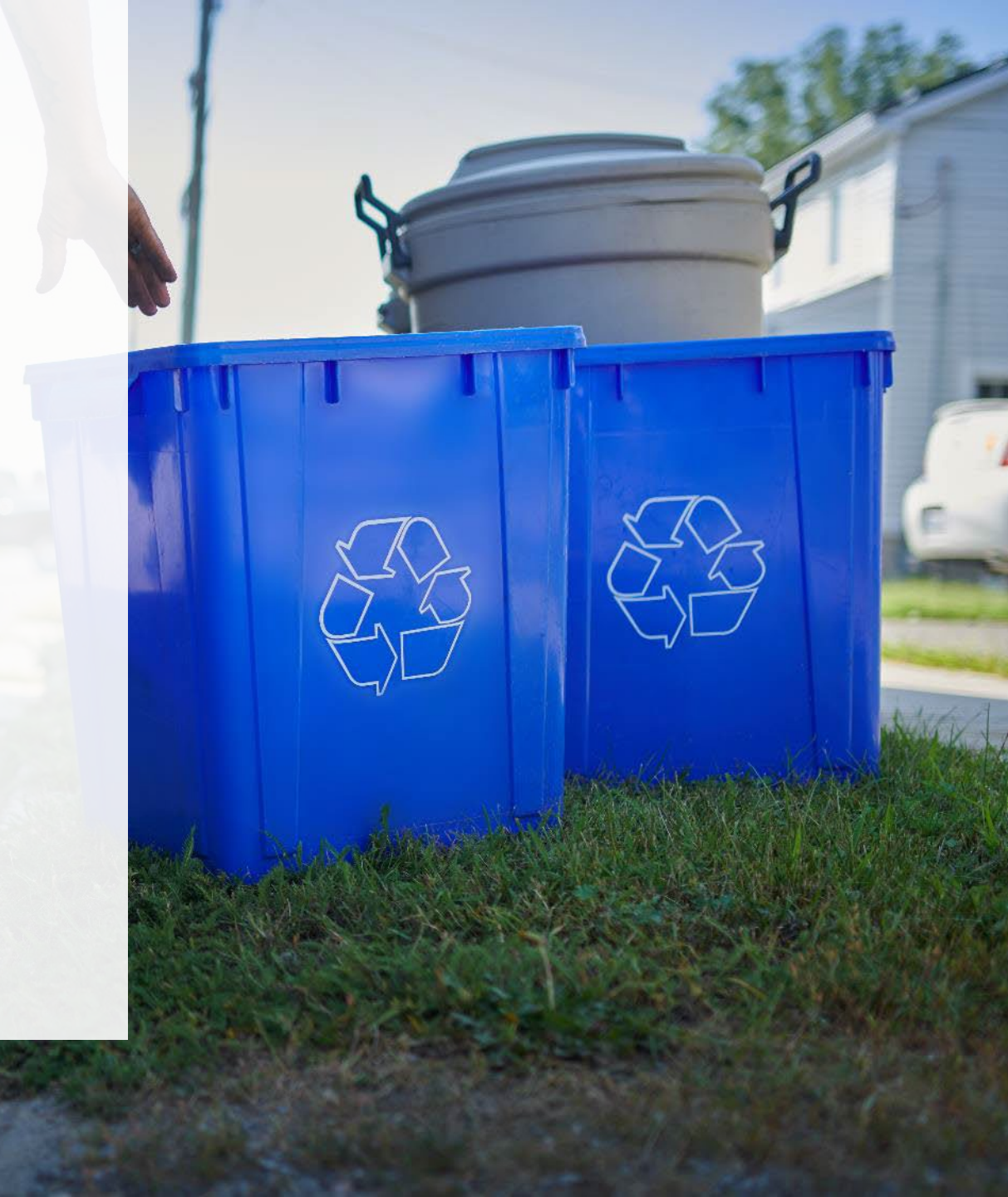

#### How to ask a question

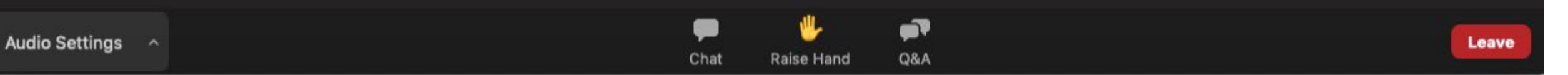

To ask a question at any time during the presentation or for technical assistance, click on the Q&A tab, type your question in the text box and click "send".

#### Agenda

- 1. Introduction
- 2. Registry Login and Registration (slide deck)
- 3. Supply Reporting (live demo)
- 4. How to select and Manage a PRO (live demo)

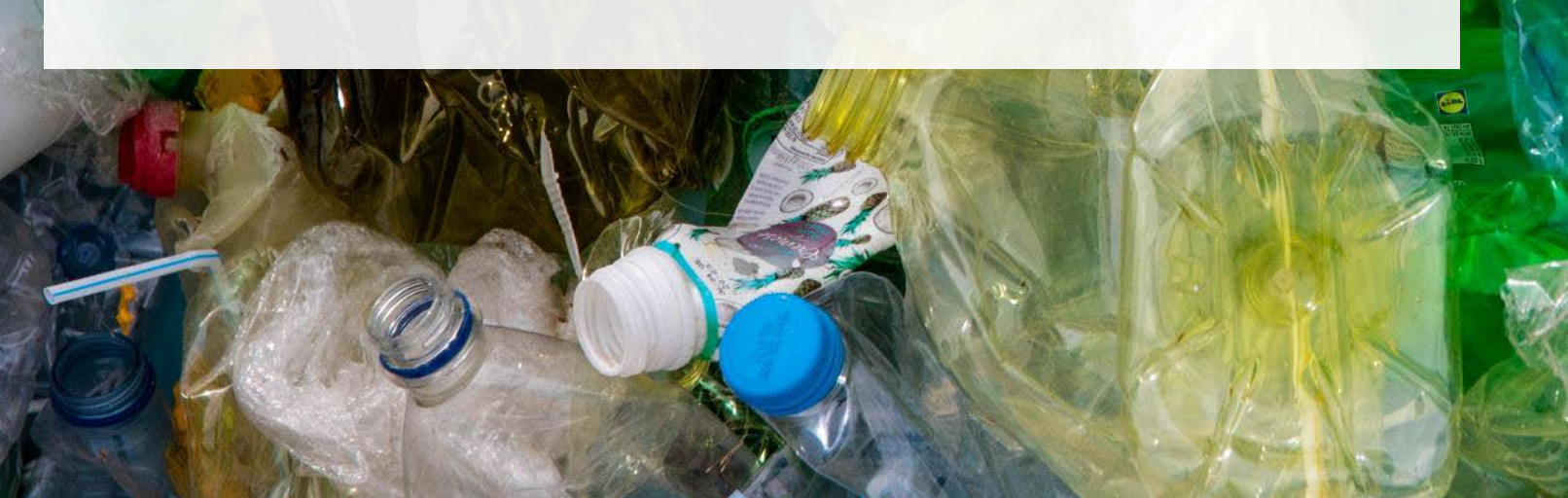

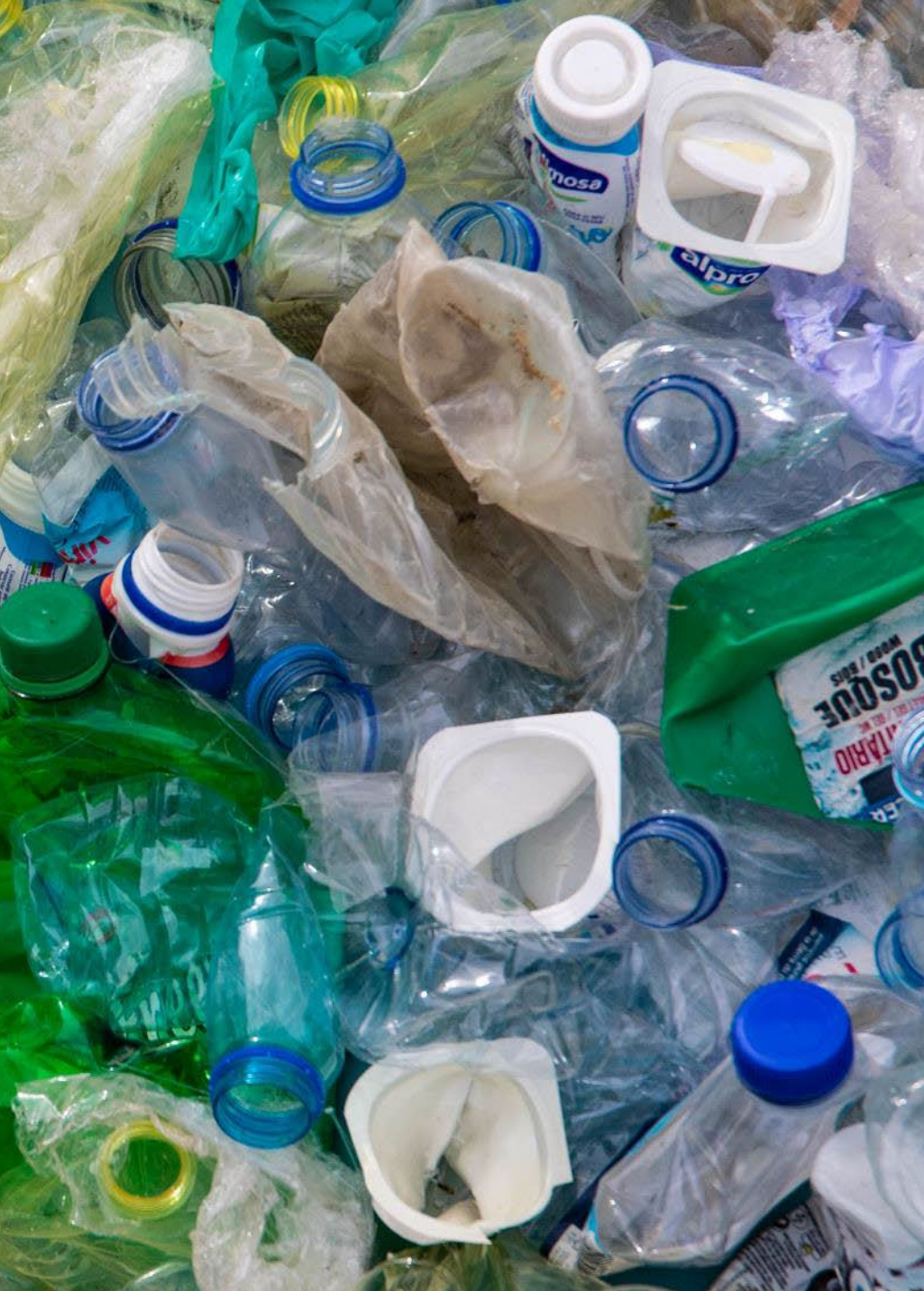

## Introduction

## **Discussion Topics**

What this walkthrough will discuss:

- How to log into the online registry
- How to access the Blue Box portal if you are a new producer
- How to access the Blue Box portal if you are already registered and submitted your 2021 supply data report
- How to access your 2021 supply data report in the Blue Box portal
- How to submit your 2022 supply data report
- How to indicate your PRO choice
- How to add users to your account

What this walkthrough will not discuss:

- Other program areas and requirements
- Blue Box accounts that could not be migrated to the new Registry
- Detailed questions about performance reporting
- Detailed questions about your specific obligations
  - Please reach out to <u>registry@rpra.ca</u> to discuss these topics

\*Note that this walkthrough only discusses 2021 and 2022 supply data reporting. The fees and management requirements discussed relate to those years only and they may change in future reporting years.

## What is Blue Box supply data reporting? What do I need to report?

Blue Box supply data is an annual report that producers with obligations under the <u>Blue Box Regulation</u> complete to report on the weight of Blue Box materials supplied into Ontario during the previous calendar year.

Submitting supply data determines a producer's management requirements for the following year.

If you are a producer of **Blue Box materials**, you are required to report:

- Whether revenue is above or below the \$2 million threshold.
- The weight of Blue Box materials supplied in the previous calendar year (e.g. for the supply report due in 2022, you are required to report 2021 weights).
- If applicable, the weight of Blue Box materials to be deducted.
- For newspaper producers, what percentage their newspaper supply counts towards their total Blue Box materials supplied.
- A list of the brands that make up the previous year's supply data.

# Registry Login and Registration

## How to log into the Registry as an account admin

You can access your Registry account at: registry.rpra.ca

- If you registered with RPRA and reported 2020 supply data using the manual registration form you should have received an email with your username, prompting you to create a password to access the Registry.
- The Registry will not work with Internet Explorer, Google Chrome is recommended.
- If you already have an existing Registry account for other RPRA programs, you do not need to create a new one. Simply log into your existing account, which will bring you to the homepage where you will see all programs you are enrolled in.
  - If you have forgotten your password, click "Forgot Password" on the login screen and follow the instructions provided.

| Email   |                                             |   |
|---------|---------------------------------------------|---|
| Passwor | d                                           |   |
|         |                                             | 0 |
|         |                                             |   |
|         | Sign In                                     |   |
|         | Forgot Password                             |   |
|         | Don't have an Account? Create a new Account |   |

**Registry Sign In** 

## New Registrants - Creating an Account – Business number and name

| Business                | Address             | > Individual          | $\rangle$ | Review |
|-------------------------|---------------------|-----------------------|-----------|--------|
| 3usiness number and r   | name                |                       |           |        |
| f your business does no | ot have a CRA Busii | ness Number, please   | contact u | S.     |
| CRA Business Number (   | BN) 🚯               |                       |           |        |
| 788572245               |                     |                       |           |        |
| Legal Business Name 📵   | •                   |                       |           |        |
| Mining Incorporation    |                     |                       | ]         |        |
| 0                       |                     |                       |           |        |
| Business Operating Nar  | me 🕕                | Copy Legal Nam        | <u> </u>  |        |
| Business Operating Nar  | ne 🟮                | <u>Copy Legal Nam</u> |           |        |
| Business Operating Nar  | ne                  | <u>Copy Legal Nam</u> |           |        |

All three fields are mandatory, if your entity does not have a different business operating name, choose "copy legal name"

## New Registrants - Creating an Account – Business address and phone number

| Create Account                     |            |               |             |
|------------------------------------|------------|---------------|-------------|
| Business Address                   | Individual | $\rightarrow$ | Review      |
| Business address and phone number  |            |               |             |
| My Business has a Canadian address | •          |               |             |
| Street                             |            |               |             |
| 10 North Street                    |            |               |             |
| City                               | Province   |               |             |
| Peel                               | Ontario    |               | <b>‡</b>    |
| Postal Code                        | Country    |               |             |
| h6f4g6                             | Canada     |               |             |
| Main Phone Number                  |            |               |             |
| 7652343456                         |            |               |             |
|                                    |            |               |             |
| < Previous Step                    |            | I             | Next Step > |

This is the main business/head office address. Not necessarily the location that you operate out of.

Phone number should be the business main phone number, not your direct line or mobile number.

All fields are mandatory.

#### **New Registrants - Creating an Account**

| Create Account                                                                       |                                             |           |                    |         |             |
|--------------------------------------------------------------------------------------|---------------------------------------------|-----------|--------------------|---------|-------------|
| Business                                                                             | Address                                     | $\rangle$ | Individual         |         | Review      |
| Your profile and contact                                                             | information                                 |           |                    |         |             |
| Enter the name and conta<br>business.                                                | act information o                           | of the    | Registry's primary | user 1  | for your    |
| First Name                                                                           |                                             | Last      | Name               |         |             |
| Charlie                                                                              |                                             | Da        | avidson            |         |             |
| Email (this will be your us<br>A link will be sent to the e<br>miningincorporation@v | sername)<br>email you provid<br>vopmail.com | e to co   | omplete your acco  | ount re | gistration  |
| Confirm Email                                                                        |                                             |           |                    |         |             |
|                                                                                      | opmail com                                  |           |                    |         |             |
| Producer I have a Canadian Add                                                       | dress 🕚                                     | iony P    | usinoss Addross    |         |             |
| 123 Queen ST W                                                                       |                                             | ору в     | usiness Address    |         |             |
| City                                                                                 |                                             | Dres      | ]                  |         |             |
| Toronto                                                                              |                                             |           | tario              |         | •           |
| Postal Code                                                                          |                                             |           | ntny               |         | •           |
| M3I 1K0                                                                              |                                             | Can       | ada                |         |             |
| Business Phone Number                                                                |                                             | Pho       | ne Extension       |         |             |
| 4165259052                                                                           |                                             |           |                    |         |             |
| Mobile Phone Number<br>4165259052                                                    | Same as                                     | Busine    | ess Phone Numbe    | r       |             |
| < Previous Step                                                                      | Cancel                                      |           |                    |         | Next Step > |

This widget is the account admin's contact information. All fields are mandatory.

To finalize your information, you must agree to The Registry Terms of Use and click Create Account

| Business >                                                                                                    | Address                  | $\rangle$                                             | Individual                                                                                  |                      | Review                            |  |
|----------------------------------------------------------------------------------------------------|--------------------------|-------------------------------------------------------|---------------------------------------------------------------------------------------------|----------------------|-----------------------------------|--|
| Business number and name                                                                                                    | c.                       |                                                       |                                                                                             |                      | Edi                               |  |
| CRA Business Number (BN)                                                                                                    |                          | 7885                                                  | 72245                                                                                       |                      |                                   |  |
| Legal Business Name                                                                                                    |                          | Mini                                                  | ng Incorporat                                                                               | ion                  |                                   |  |
| Business Operating Name                                                                                                    |                          | Mini                                                  | ng Incorporat                                                                               | ion                  |                                   |  |
| Business address and phone                                                                                                    | number                   |                                                       |                                                                                             |                      | Edi                               |  |
| Address                                                                                                    |                          |                                                       | 123 Queen ST W Toronto Ontario M3J 1K0<br>Canada                                            |                      |                                   |  |
| Main Phone Number                                                                                                    |                          |                                                       | 7782529052                                                                                  |                      |                                   |  |
| Main Phone Number                                                                                                    |                          | 7782                                                  | 529052                                                                                      |                      |                                   |  |
| Main Phone Number<br>Your profile and contact info                                                                                                    | ormation                 | 7782                                                  | 529052                                                                                      |                      | Edi                               |  |
| Main Phone Number<br>Your profile and contact info                                                                                                    | ormation                 | 7782<br>Char                                          | 529052<br>lie Davidson                                                                      |                      | Edi                               |  |
| Main Phone Number<br>Your profile and contact info<br>Mame<br>Email                                                                                                    | prmation                 | 7782<br>Char<br>mini                                  | 529052<br>lie Davidson<br>ngincorporati                                                     | on@yopr              | Edi<br>nail.com                   |  |
| Main Phone Number<br>Your profile and contact info<br>Name<br>Email<br>Job Title<br>Office Address                                                                      | ormation                 | 7782<br>Char<br>mini<br>Prod<br>123 (<br>Cana         | 529052<br>lie Davidson<br>ngincorporati<br>ucer<br>Queen ST W To<br>da                      | on@yopr<br>pronto Or | Edi<br>nail.com<br>ntario M3J 1K0 |  |
| Main Phone Number<br>Your profile and contact info<br>Name<br>Email<br>Job Title<br>Office Address<br>Business Phone Number                                             | ormation                 | Char<br>mini<br>Prod<br>123 (<br>Cana<br>4165         | 529052<br>lie Davidson<br>ngincorporati<br>ucer<br>Queen ST W To<br>da<br>259052            | on@yopr<br>pronto Or | Edi<br>nail.com<br>ntario M3J 1K0 |  |
| Main Phone Number<br>Your profile and contact info<br>Name<br>Email<br>Job Title<br>Office Address<br>Business Phone Number<br>Phone Extension                          | ormation                 | Char<br>mini<br>Prod<br>123 (<br>Cana<br>4165         | 529052<br>lie Davidson<br>ngincorporati<br>ucer<br>Queen ST W To<br>da<br>259052            | on@yopr<br>pronto Or | Edi<br>nail.com<br>ntario M3J 1K0 |  |
| Main Phone Number<br>Your profile and contact info<br>Name<br>Email<br>Job Title<br>Office Address<br>Business Phone Number<br>Phone Extension<br>Mobile Phone Number   | ormation                 | 7782<br>Char<br>mini<br>Prod<br>123 (<br>Cana<br>4165 | 529052<br>lie Davidson<br>ngincorporati<br>ucer<br>Queen ST W To<br>Ida<br>259052<br>259052 | on@yopr<br>pronto Or | Edi<br>nail.com<br>ntario M3J 1K0 |  |
| Main Phone Number Your profile and contact info Name Email Job Title Office Address Business Phone Number Phone Extension Mobile Phone Number I agree to The Registry 1 | ormation<br>Terms of Use | Char<br>mini<br>Prod<br>123 (<br>Cana<br>4165<br>4165 | 529052<br>lie Davidson<br>ngincorporati<br>ucer<br>Queen ST W To<br>da<br>259052<br>259052  | on@yopr<br>oronto Or | Edi<br>nail.com<br>ntario M3J 1K0 |  |

## New Registrants - Creating an Account – Username and Password

#### Account Created

We've sent you an email to activate your account

Click on the link in the email sent to the following address to activate your account. The link to activate your account will expire in 24 hours.

processor@yopmail.com

Didn't receive the email? 🗸

| Your password must:              |                        |  |
|----------------------------------|------------------------|--|
| be at least 8 characters long    |                        |  |
| contain at least one upper case  |                        |  |
| contain at least one lower case  |                        |  |
| contain at least one number      |                        |  |
| contain at least one special cha | racter (e.g. !,\$,_,%) |  |
|                                  |                        |  |
| New Password                     |                        |  |
|                                  | Sp.                    |  |
|                                  | P                      |  |
|                                  |                        |  |
| Confirm Password                 |                        |  |

The Compliance Team does not have access to your password. If you forget it, please reach out to <u>registry@rpra.ca</u> for an officer to send you a reset.

#### How to enroll in the Blue Box program as a new registrant

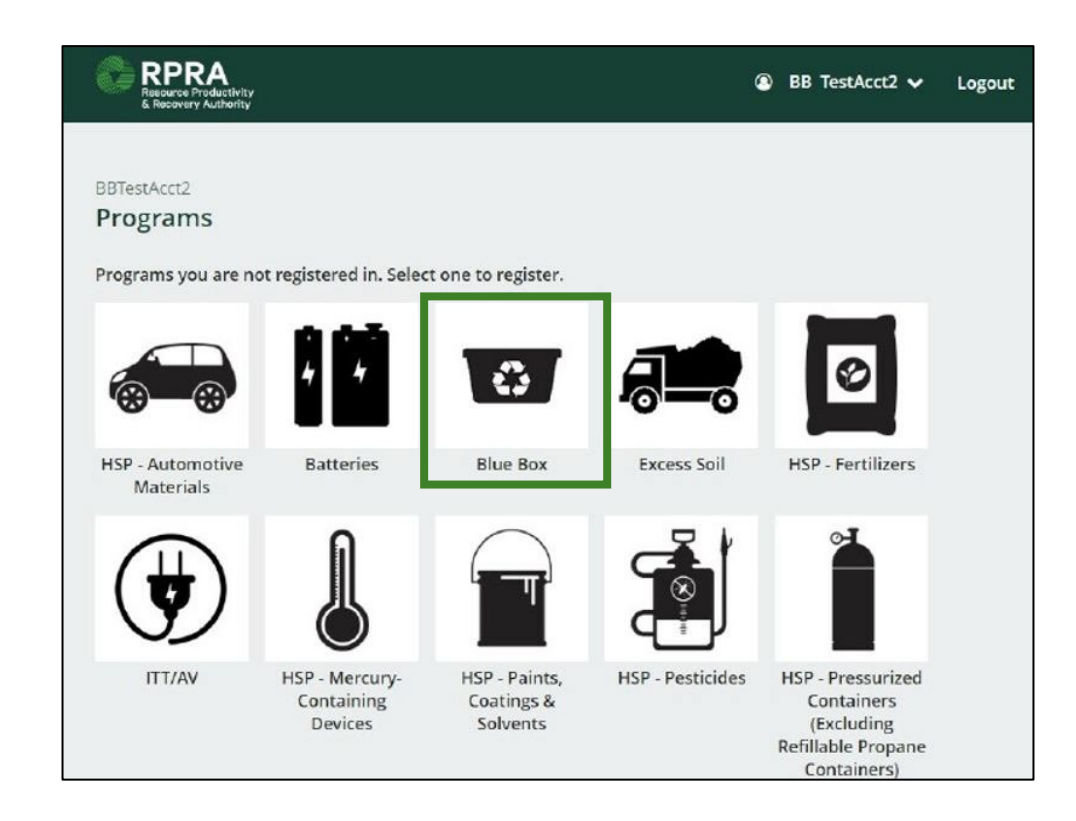

## How to enroll in the Blue Box program as a new registrant – Role Selection

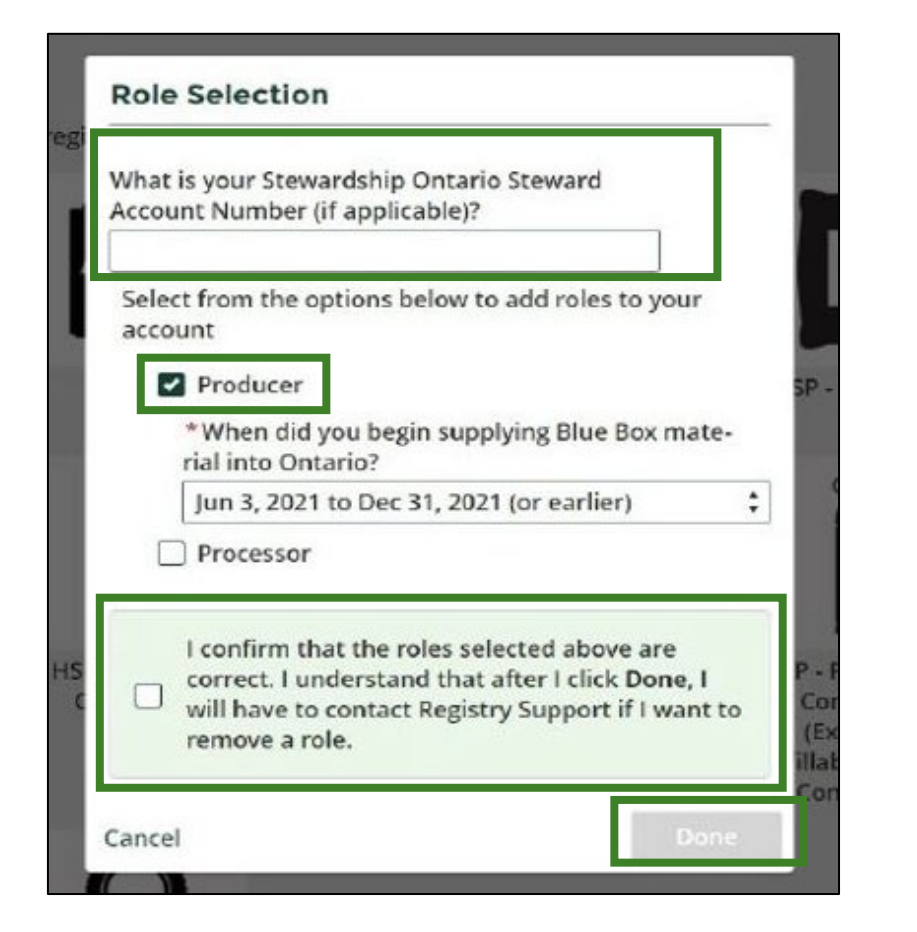

Providing your SO account number (a 7-digit number beginning with 1) helps RPRA ensure that SO stewards that have obligations under the Blue Box Regulation are accounted for.

Unless you are a net new producer, i.e., just started business in Ontario, or your company just acquired products that include Blue Box materials, you should choose the default.

# Questions?

and the short the

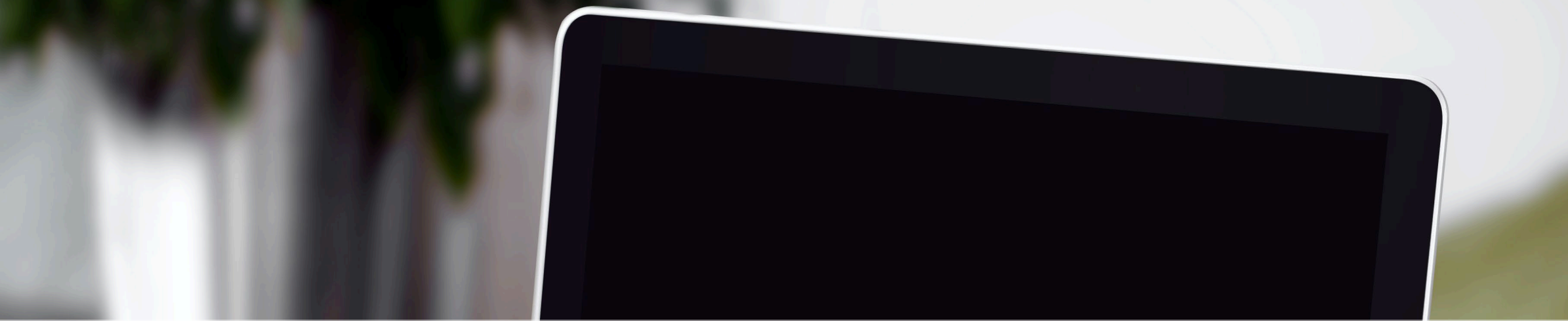

# Help us improve our webinars

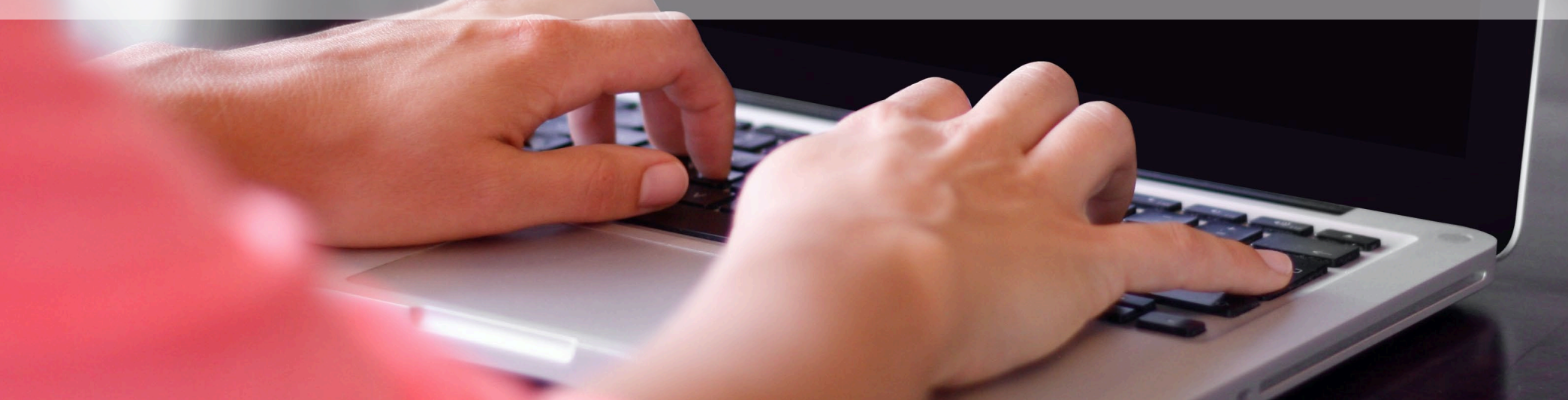

#### Resources to help you complete your reporting

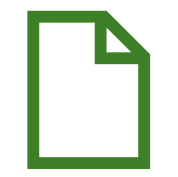

#### Registry Resources for Blue Box Producers

For detailed guidance on completing registration, submitting supply reports, and reviewing compliance bulletins and registry procedures, see our webpage on Registry Resources for Blue Box.

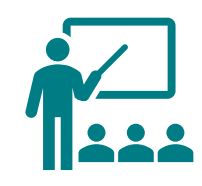

Learning Series

This webinar is being

Box Regulation.

box-regulation/.

provided as part of our

For a recording of this

webinar and presentation

https://rpra.ca/learn/unders

tanding-ontarios-new-blue-

slides, visit our website:

learning series on the Blue

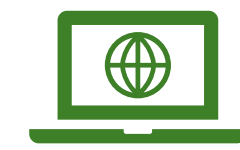

#### Website

Visit our <u>Blue Box</u> <u>Regulation webpage</u> for an overview of the regulation.

For information specific to producers, visit our Blue Box webpage for Producers.

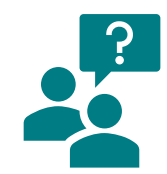

Compliance and Registry Team for Blue Box

We have a team ready to answer any questions that you may have.

Contact the team at: <u>registry@rpra.ca</u> or 833-600-0530.